Massachusetts Department of Revenue

**Division of Local Services** 

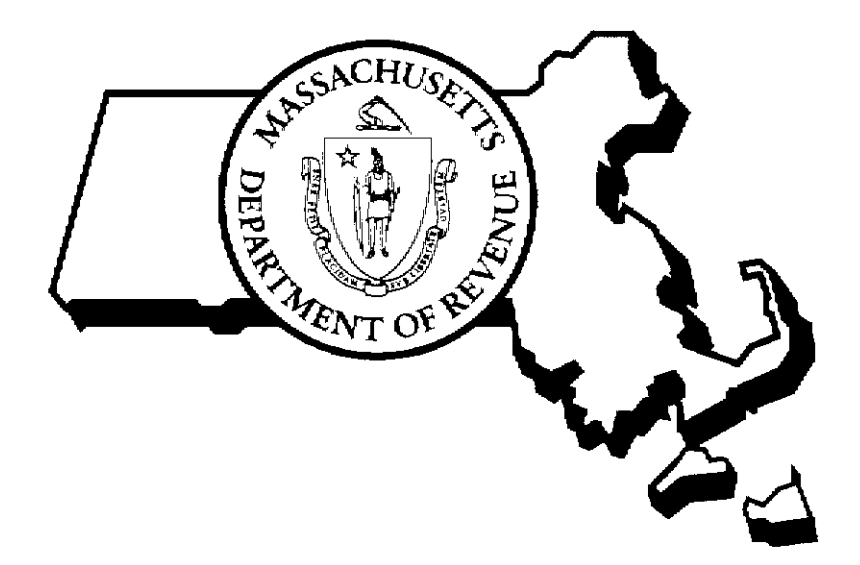

GATEWAY MODERNIZATION

# SECURITY MODULE

LOCAL ADMINISTRATOR GUIDE

9/21/2015

Sean R. Cronin, Senior Deputy Commissioner of Local Services Kirsten Shirer, Director of Information Technology

# DLS Gateway Security Module User Guide

### Introduction

Beginning in February, 2015, the Division of Local Services' Gateway application underwent the first major revision since its inception in 2009. The Gateway Modernization project is a multi-year enhancement initiative that will add functionality for municipal officials and DLS staff; it will also bring Gateway's infrastructure up to modern IT standards for greater stability and better performance.

With the first rollout of new "modernized" code in February, several changes were made in the Security module. This guide, which is being revised as new functionality becomes available, will help administrators navigate the new features in Security; existing functions haven't changed significantly, but the look and feel of the module is slightly different. DLS Information Technology advisors are available to answer any questions you might have; please call us at (617) 626-2350 or email <u>DLSITGroup@dor.state.ma.us</u> to speak to an IT Support representative.

In this guide, look for the star symbol indicating a new feature, or an existing feature that might look different, as a result of the Gateway Modernization.

### Security

The Security module allows local account administrators to:

- Create and manage user IDs and passwords for their community's system users.
- Set up and edit the functions users in different municipal departments can perform in the system modules.
- Deactivate users who have resigned, retired, or otherwise no longer need access.

Municipal officials must be listed in the Local Officials Directory (LOD) to have a Gateway Account. An official's name will not appear in the Security module if he/she is not in the Directory. Enter new officials in LOD prior to adding them to Gateway.

Not all officials need a Gateway account. Officials that work on forms required by the Division of Local Services will need an account; officials that don't typically send data to DLS probably don't need an account. All officials, however, can be listed in the Local Officials Directory as a public service.

#### Account Maintenance - Search User

The **Search User Feature** allows you to search for any user with an **active username** within a jurisdiction. You can search for a specific user or view all active users within a jurisdiction; when viewing all users, you can now change the default display to show up to 10, 25, 50 or 100 users in the Search Results.

After clicking Security on the module bar, click Search User.

1. To select a user from the search results, simply click the user's name. The selected user's permissions will be displayed in the User Maintenance screen. (See Account Maintenance - User Maintenance for more information.)

| ivision of Loca                                                                      | l Services Gateway                                                                                                    |                                              |                      |
|--------------------------------------------------------------------------------------|----------------------------------------------------------------------------------------------------|----------------------------------------------|----------------------|
| ertification Taxrate Dist<br>Account Maintenance<br>Search User<br>Joser Maintenance | rict Taxrate Schedule A LA3 Misc Forms Directory Search User<br>Search Results<br>ABINGTON - 001<br>Jurisdiction Abington - 001 | Licensee Provider Security                   | Search User Clear    |
|                                                                                      | Name                                                                                                    | User Name Department                         | Jurisdiction         |
|                                                                                      | Adams, Leanne M.                                                                                                    | City/Town Clerk                              | Abington             |
|                                                                                      | Burbine, R. Andrew                                                                                                    | Selectmen/Town Council                       | Abington             |
|                                                                                      | Coyle, Kenneth                                                                                                    | Selectmen/Town Council                       | Abington             |
|                                                                                      | Franey, Michael                                                                                                    | Selectmen/Town Council                       | Abington             |
|                                                                                      | Hurst, Jodie                                                                                                    | Assessors                                    | Abington             |
|                                                                                      | LaFond, Richard                                                                                                    | City/Town Manager                            | Abington             |
|                                                                                      |                                                                                                    |                                              | Abington             |
|                                                                                      | Moquin, Suzanne                                                                                                    | Accountant/Auditor                           | Abiligeon            |
|                                                                                      | Moquin, Suzanne<br>Pistorino, Jack                                                                                              | Accountant/Auditor<br>Assessors              | Abington             |
|                                                                                      | Moquin, Suzanne<br>Pistorino, Jack<br>Provost, Leo                                                                              | Accountant/Auditor<br>Assessors<br>Treasurer | Abington<br>Abington |

2. To display a specific users's permisisons by searching for that user, enter a search term in the Last Name, First Name or User Name field (this can be a complete name or a portion of the name) and then click on the Search User button to display the specified user.

| Division of Local Services Gateway               |                                                                         |                     |                                      |                         |  |  |
|--------------------------------------------------|-------------------------------------------------------------------------|---------------------|--------------------------------------|-------------------------|--|--|
| Tracking Certification Tax                       | rate District Taxrate Schedule A LA3 Misc Fo                            | rms MDM Directory I | Licensee Provider Legal Other Apps C | orp Book Security Admin |  |  |
| <                                                | Search User                                                             |                     |                                      |                         |  |  |
| Account Maintenance Search User User Maintenance | Search Results AMHERST - 008 Jurisdiction Amherst - 008 Last Name First | Name Katherine      | User Name                            | Search User Clear       |  |  |
|                                                  | Name                                                                    | User Name           | Department                           | Jurisdiction            |  |  |
|                                                  | Appy, Katherine G.                                                      |                     | School Administration                | Amherst                 |  |  |
|                                                  | Showing 1 to 1 of 1 entries                                             |                     |                                      |                         |  |  |

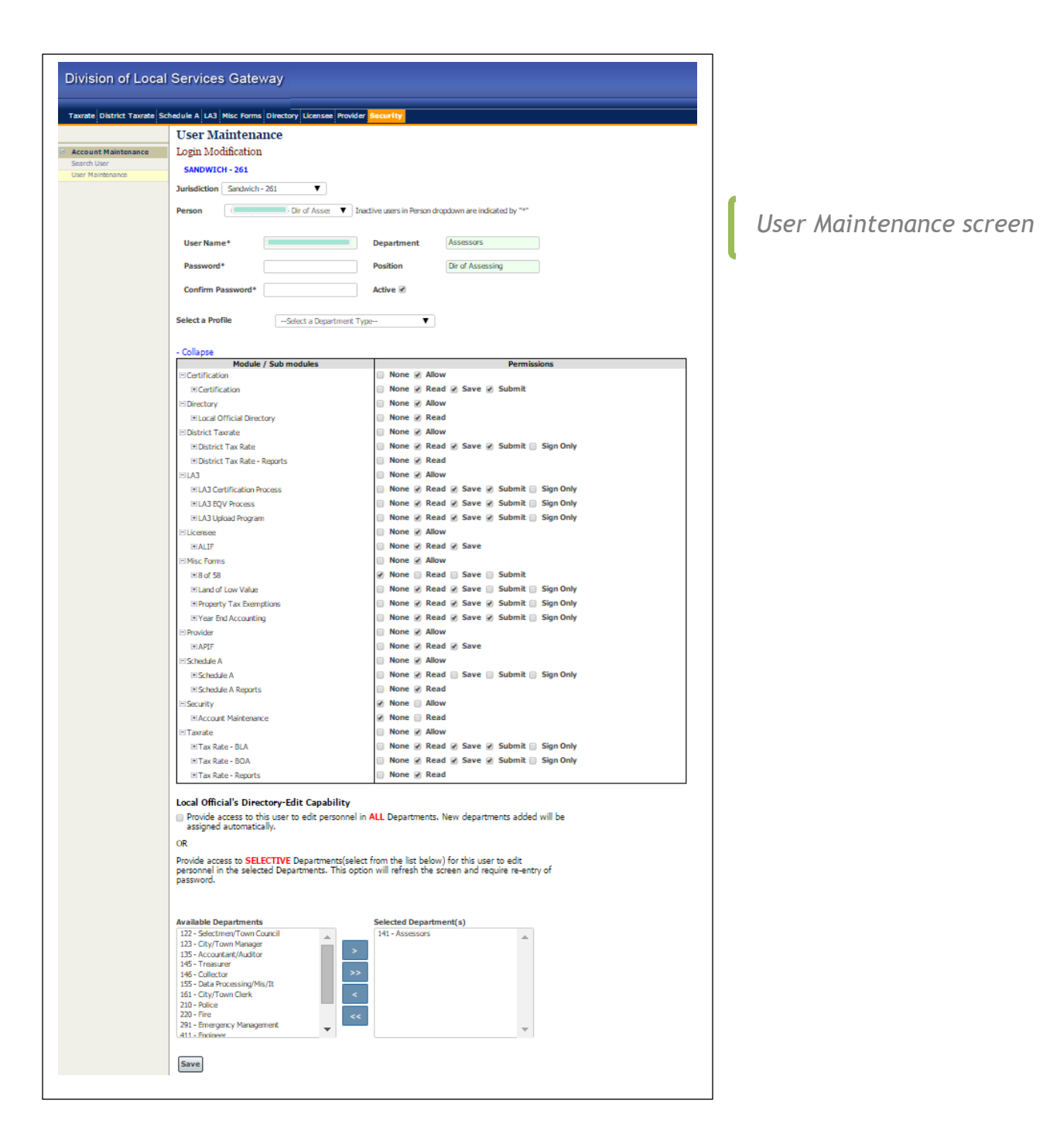

See the Account Maintenance - User Maintenance section of this guide for information about this screen.

## Changing the Number of Entries Displayed $\bigstar$

DLS Gateway displays 10 entries by default. It can be changed to display up to 10, 25, 50 or 100 entries as needed.

1. Click the **Show entries** dropdown menu and scroll to the number of entries you wish to display on one page.

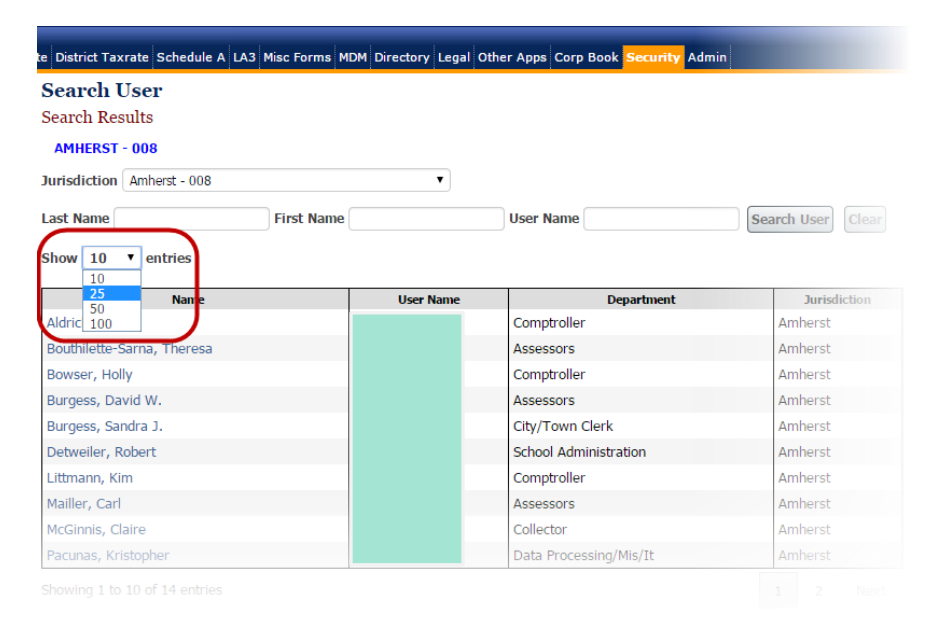

Note that the number selected will be the maximum number of entries displayed. In this example **25** was selected, but there are only 14 entries to show.

| Search Results             |     |           |                        |                   |  |
|----------------------------|-----|-----------|------------------------|-------------------|--|
| AMHERST - 008              |     |           |                        |                   |  |
| Jurisdiction Amherst - 004 | 3   | T         |                        |                   |  |
| Last Name First Name       |     |           | User Name              | Search User Clear |  |
| Show 25 • entries          |     |           |                        |                   |  |
| Name                       |     | User Name | Department             | Jurisdiction      |  |
| Aldrich, Sonia             | 4   |           | Comptroller            | Amherst           |  |
| Bouthilette-Sarna, Theres  | a · |           | Assessors              | Amherst           |  |
| Bowser, Holly              |     |           | Comptroller            | Amherst           |  |
| Burgess, David W.          | 1   |           | Assessors              | Amherst           |  |
| Burgess, Sandra J.         |     |           | City/Town Clerk        | Amherst           |  |
| Detweiler, Robert          | 0   |           | School Administration  | Amherst           |  |
| Littmann, Kim              |     |           | Comptroller            | Amherst           |  |
| Mailler, Carl              | 1   |           | Assessors              | Amherst           |  |
| McGinnis, Claire           |     |           | Collector              | Amherst           |  |
| Pacunas, Kristopher        |     |           | Data Processing/Mis/It | Amherst           |  |
| Pooler, Sanford            |     |           | Finance Director       | Amherst           |  |
| Puppel, Debra              |     |           | City/Town Manager      | Amherst           |  |
| Racca, Maria               |     |           | Finance Director       | Amherst           |  |
|                            |     |           | Assessors              | Amherst           |  |

If not all users are displayed on a page, navigation buttons for the additional pages will appear at the bottom right of the screen. Click the icon for the page number you wish to go to, or click Next to advance or Previous go back one page at a time.

Showing 1 to 10 of 13 entries

2 Next

1

#### Account Maintenance - User Maintenance

The User Maintenance Feature allows you to:

- a. Establish a User Name and Password
- b. Make a user Active/Inactive
- c. Set User Permissions and department access
- 1. To change an existing user's **Active** status (changing from Active to Inactive or vice versa) check or uncheck the Active checkbox accordingly. A check in the Active box means the user is Active and can log into Gateway.
  - a. Removing a municipal official from the Local Officials Directory (LOD) automatically makes a user Inactive.
  - b. Unchecking the Active checkbox in User Maintenance to make a user inactive will automatically remove the official from LOD.
- 2. To create a new user account for an official listed in LOD:
  - a. Click the dropdown menu and scroll to select a **Person**. An asterisk next to an officials name means that the account is inactive.

| User Ma      | intenance                                                                                                    |
|--------------|----------------------------------------------------------------------------------------------------|
| Login Mod    | ification                                                                                                    |
| AMHERST      | - 008                                                                                                    |
| Jurisdiction | Amherst - 008                                                                                                    |
| Person       | Select a Person<br>-Select a Person<br>Aldrich, Sonia - Comptroller<br>Appy, Katherine G School Committee<br>Bilz, Barbara - Golf Course Superintendent<br>Board, Select - LO Meals Verification<br>Bobrowski, Paul G Housing Authority<br>Bouthilette-Sarna, Theresa - Admin Assistant<br>Bowser, Holly - Asst. Comptroller<br>Brower, Alisa V Select Board<br>Brooks, Judy H Housing Authority<br>Burgess, Sandra J Town Clerk<br>Chalfant, Linda - L.S.S.E. Director<br>Coull, John W Elector, Oliver Smith Will<br>Detweiler, Robert - School Business Manager<br>Ehrmanson - Jones Library Trustee |
|              | Federman, Julie – Health Director<br>Geryk, Marla – Supprintendent Of Schools<br>Hayden, Aaron A Redevelopment Authority<br>Hayden, Aaron A Select Board                                                                                                    |

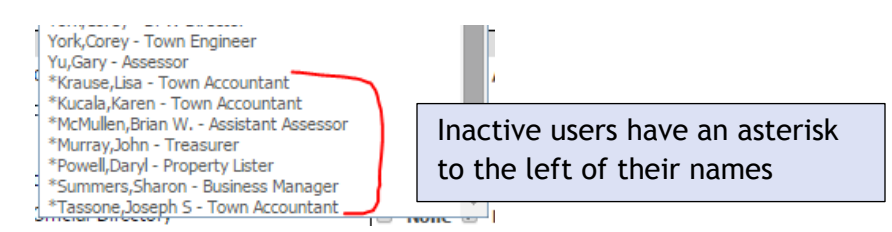

a. For a new user: complete the User Name (not case-sensitive), Password (any combination of letters and numbers, 6-8 characters in length) and Confirm Password fields. The Department and Position fields are automatically filled with information from the Local Officials Directory.

| User Ma<br>Login Mod | intena<br>lification<br>- 008 | nce                    |                                                 |                               |
|----------------------|-------------------------------|------------------------|-------------------------------------------------|-------------------------------|
| Jurisdiction         | Amherst -                     | 008                    | ¥                                               |                               |
| Person               | Federman                      | Julie - Health Directo | <ul> <li>Inactive users in Person of</li> </ul> | dropdown are indicated by "*" |
| User Name            | <u>,</u> *                    |                        | Department                                      | Health Inspection Services    |
| Password*            | :                             | •••••                  | Position                                        | Health Director               |
| Confirm Pa           | assword*                      | •••••                  | Active 🗹                                        |                               |
|                      |                               |                        |                                                 |                               |

NOTE: The User Name field cannot be changed once saved.

b. The permissions currently set for the user are checked. *New user permissions are defined as None by default.* 

NOTE: Beginning with this new release, the Permissions modules/submodules are now shown in hierarchical order. Permissions must also be set independently; there is no longer an "implied" cascading of rights. See the details below for an explanation.

- c. To grant a user access to a top level (level one) module, click the Allow checkbox.
- d. To view the permissions underneath a level one module, click on the + next to the left of the module name. The level two (submodule) permissions will expand underneath the module. *Note: Only levels 1 and 2 are in effect for the January release. Rights at level 3 and below will be active in a future release.*
- e. Click the checkboxes associated with the permissions you wish to give the user.
- f. NEW: Permissions must now be explicitly set for each module/submodule. For example, granting a user Submit permission does not automatically give users permission to Save. This will allow greater flexibility at the local level, to more accurately reflect the real job responsibilities of local officials and their staff. There is still some cascading of rights, as described below:
  - i. If a user is allowed permission to a Level One Module (the modules that appear on the blue Module banner at the top of Gateway) they are automatically given **Read** rights to all its submodules.

| District Taxrate                |    | None       |   | Allow |   | $\supset$ |        |           |     |
|---------------------------------|----|------------|---|-------|---|-----------|--------|-----------|-----|
| ⊡District Tax Rate              |    | None       | • | Read  | P | Save 🗆    | Submit | Sign Only |     |
| A2 Enterprise Funds             |    | None       | • | Read  |   | Save 🗆    | Submit | Sign Only | 1   |
| A3 Revolving Funds              |    | None       | • | Read  |   | Save 🗆    | Submit | Sign Only | - 1 |
| B1 Free Cash                    |    | None       | • | Read  |   | Save 🗆    | Submit | Sign Only |     |
| B2 Other Funds                  |    | None       | • | Read  |   | Save 🗆    | Submit | Sign Only | Z   |
| LA-4                            |    | None       | • | Read  |   | Save 🗆    | Submit | Sign Only | - ≽ |
| LA5 Options & Certification     |    | None       | • | Read  |   | Save 🗆    | Submit | Sign Only | 1   |
| LA5 Percent                     |    | None       | • | Read  |   | Save 🗆    | Submit | Sign Only | - 🌒 |
| Letter in Lieu of Balance Sheet |    | None       | • | Read  |   | Save 🗆    | Submit | Sign Only | - C |
| OL1 Overlay                     |    | None       | • | Read  |   | Save 🗆    | Submit | Sign Only |     |
| Pro Forma Recap                 |    | None       | • | Read  |   | Save 🗆    | Submit | Sign Only |     |
| Tax Rate Recap                  |    | None       | • | Read  |   | Save 🗆    | Submit | Sign Only | -5  |
| Tax Title                       |    | None       |   | Read  | b | Save 🗆    | Submit | Sign Only | - 🦿 |
| EDietrict Tax & Brante          | Q. | <b>n</b> e | Ì | - ad  | 6 |           |        |           |     |

ii. Likewise, if a user's rights to a level one or two module are changed to **None**, all rights to its submodules are changed to None as well.

| District Tax Rate               | 🗹 None 🔋 Read 🔍 Save 🔍 Submit 🔍 Sign Only 👘 🍦 |
|---------------------------------|-----------------------------------------------|
| A2 Enterprise Funds             | 🕐 None 🗆 Read 🔲 Save 🗏 Submit 🗏 Sign Only 👘 🌙 |
| A3 Revolving Funds              | 🕑 None 🗖 Read 🔲 Save 🗐 Submit 🗐 Sign Only     |
| B1 Free Cash                    | 🕑 None 🗖 Read 🔲 Save 🗐 Submit 🗐 Sign Only 🍡 🌈 |
| B2 Other Funds                  | 🕑 None 🗖 Read 🔲 Save 🗐 Submit 🗐 Sign Only 💦 🍃 |
| LA-4                            | 🕑 None 🗖 Read 🔲 Save 🗐 Submit 🗐 Sign Only     |
| LA5 Options & Certification     | 🕑 None 🗖 Read 🔲 Save 🗐 Submit 🗐 Sign Only 👘   |
| LA5 Percent                     | 🗹 None 🗖 Read 🔲 Save 🗐 Submit 🗐 Sign Only 💦 🧳 |
| Letter in Lieu of Balance Sheet | 🗹 None 📄 Read 🔲 Save 🗐 Submit 🗐 Sign Only 🛛 🦿 |
| OL1 Overlay                     | 🗹 None 🗖 Read 🔲 Save 🗐 Submit 🗐 Sign Only     |
| Pro Forma Recap                 | 🗹 None 🗖 Read 🔲 Save 🗐 Submit 🗐 Sign Only     |
| Tax Rate Recap                  | 🗹 None 📄 Read 🔲 Save 🗐 Submit 🗐 Sign Only 💦 🍒 |
| Tax Title                       | 🖉 None 📄 Read 🔲 Save 📄 Submit 🗐 Sign Only     |
| L'albier X Rate                 |                                               |

iii.Granting a user any rights higher than **Read** for modules or submodules automatically grants **Read** rights.

| District Taxrate            | None | • | Allow                            |
|-----------------------------|------|---|----------------------------------|
|                             | None | • | Read 🗹 Save 🗌 Submit 🗐 Sign Only |
| District Tax Rate - Reports | None |   | Read                             |
|                             |      |   |                                  |

g. To temporarily hide the user permissions box, click - Collapse. To make it visible again, click + Show Permissions.

| Module / Sub modules |                                  |          |      |  |  |
|----------------------|----------------------------------|----------|------|--|--|
| □ Certifica          | tion                             |          | - 84 |  |  |
| 🗉 Certi              | fication                         |          | - 84 |  |  |
| 1                    |                                  |          |      |  |  |
|                      |                                  |          |      |  |  |
|                      |                                  |          |      |  |  |
|                      |                                  |          |      |  |  |
|                      |                                  |          |      |  |  |
| + Show Perm          | issions                          |          |      |  |  |
| + Show Perm          | issions<br>I's Directory-Edit Ca | pability |      |  |  |

 $\bigstar$ 

h. If you aren't sure what an official's rights should be, there may be a pre-defined user Profile that you can use to set up the account.

| ogin Modification          |                                              |                               |                  |                                                                                                    |   |
|----------------------------|----------------------------------------------|-------------------------------|------------------|----------------------------------------------------------------------------------------------------|---|
| SANDWICH - 261             |                                              |                               |                  |                                                                                                    |   |
| urisdiction Sandwich - 261 | ▼                                            |                               |                  |                                                                                                    |   |
| erson                      | <ul> <li>Inactive users in Person</li> </ul> | dropdown are indicated by "#" |                  |                                                                                                    |   |
|                            |                                              |                               |                  |                                                                                                    |   |
| User Name*                 | Department                                   | Assessors                     |                  |                                                                                                    |   |
| Password*                  | Position                                     | Dir of Assessing              | Select a Profile | Select a Department Type                                                                            | • |
| 1 43311014                 |                                              | on or reacting                |                  | Select a Department Type<br>Accountant/Auditor - 135                                                |   |
|                            |                                              |                               | - Collance       | Assessors - 141                                                                                     |   |
| Confirm                    | Active 🗹                                     |                               | Collapse         | 100000010 - 212                                                                                     |   |
| Confirm<br>Password*       | Active 🕑                                     |                               | Module / S       | City/Town Clerk - 161                                                                               |   |
| Confirm<br>Password*       | Active 🗹                                     |                               | Module / Si      | City/Town Clerk - 161<br>City/Town Manager - 123<br>Collector - 146                                 |   |
| Confirm<br>Password*       | Active                                       | <b></b>                       | Contribution     | City/Town Clerk - 161<br>City/Town Manager - 123<br>Collector - 146<br>Data Processing/Mis/It - 155 |   |

Select the department type matching the official's position from the list. A set of basic user rights typically assigned to most people in that department will be set automatically; these rights can be accepted "as-is", or can be modified to suit local needs. Remember to click Save after selecting a Profile or modifying the user rights.

**NOTE:** You must grant a user permission to use *at least one module* in order to save Security changes when creating a new account.

You can give a user Local Official's Directory-Edit Capability—permission to add, update and delete officials—in all departments or in selected departments. Note: saving account changes prior to selecting LOD departments is no longer required. Changing LOD options will not refresh the screen in Gateway 2.0, so you don't need to save the other options before selecting LOD access options.

| partments. New departments added will be                                                 |
|------------------------------------------------------------------------------------------|
|                                                                                          |
| e list below) for this user to edit personnel in<br>en and require re-entry of password. |
| cted Department(s)                                                                       |
| - Moderator<br>- Selectmen/Town Council<br>- City/Town Manager<br>- Assessors            |
|                                                                                          |

- a. To give a user rights to edit users in all departments, click the checkbox to the left of the Provide Access to...ALL Departments option.
   Please note that checking this box will hide the selection boxes underneath the Selective access option. Unchecking the All Departments option will cause the Selected Departments boxes to reappear.
- b. To allow the user to edit selected departments only, select one or more departments in the Available Departments box and click the > button to move them into the Selected Departments box; hold down the Ctrl key while clicking to select multiple departments. Clicking the >> button will move <u>all</u> available departments to the Selected Departments box.

c. To Remove departments from the **Selected Departments** box click on the < or << buttons to remove selected departments or all departments respectively.

| Local Official's Directory-Edit Capability                                                                                                    |                                                                                                    |  |  |  |  |  |
|----------------------------------------------------------------------------------------------------|----------------------------------------------------------------------------------------------------|--|--|--|--|--|
| Provide access to this user to edit personnel in ALL Departments. New departments added will be<br>assigned automatically.                                                                                                    |                                                                                                    |  |  |  |  |  |
| OR                                                                                                    |                                                                                                    |  |  |  |  |  |
| Provide access to <b>SELECTIVE</b> Departments(select from the list below) for this user to edit personnel in the selected Departments. This option will refresh the screen and require re-entry of password.                                                                                                    |                                                                                                    |  |  |  |  |  |
| Available Departments                                                                                                    | Selected Department(s)                                                                                                    |  |  |  |  |  |
| 131 - Finance Committee<br>133 - Finance Director<br>134 - Comptroller<br>135 - Accountant/Auditor<br>145 - Treasurer<br>146 - Collector<br>152 - Personnel<br>155 - Data Processing/Mis/It<br>161 - City/Town Clerk<br>165 - License Commission<br>171 - Conservation Commission<br>175 - Cith/Town Diseaser, Dispaine Beard | 114 - Moderator<br>122 - Selectmen/Town Council<br>123 - City/Town Manager<br>141 - Assessors<br>ve all items from right to left |  |  |  |  |  |

4. Click the Save button to keep changes.